# 新增 ISA 板卡硬體裝置

[適用於 Windows 2000 / XP / 2003 作業系統]

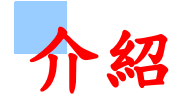

這本手冊描述如何新增及設定 ISA 卡片至 MS Windows 作業系統裡。

為了讓本公司的產品可以正確的運作。您必須參考本手冊,來為您所購買的產品作手動新增硬體及設定的動作。所有 ISA 卡的安裝程序都非常的相似。所以本手冊將會以 A822 系列的板卡作操作示範。對其他的 ISA 卡片來說,請參考這些步驟且選擇合適的 ISA 卡安裝。

# 新增 Win2K/XP/2003 的 ISA 卡

Windows 2K /XP/2003 支援 PCI 卡 PnP 自動分發資源。 但是對 使用 ISA 插槽的板卡並沒支援 PnP 。這樣的話, Windows 2K /XP/2003 將不能發現使用 ISA 插槽的板卡。

為了能夠正確地配發系統資源,我們為了 ISA 板卡提供一個 PnP 訊息檔案 (\*.INF)。這些卡片使用這 INF 檔案請求提 Windows 2K/XP/2003 的資源。

首先必須安裝您的卡片在 ISA 插槽上以及 INF 檔案,透過 INF 檔案所提供的訊息可以讓系統準確的去請求資源。接下來請按照以下的步驟來作操作。

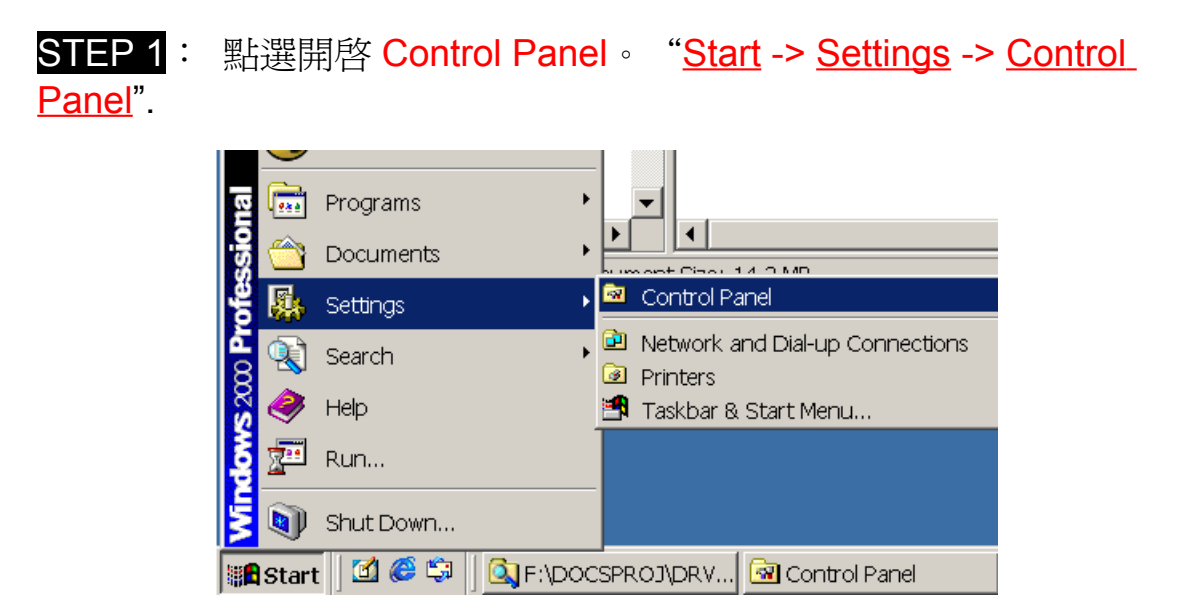

#### STEP 2: 開啓 Add/Remove Hardware

| 🗟 Control Panel                                         |                          |
|---------------------------------------------------------|--------------------------|
| <u>Eile Edit V</u> iew F <u>a</u> vorites <u>T</u> ools | <u>H</u> elp             |
| 📙 🗲 Back 🔻 🄿 🕆 📷 🛛 🥘 Search                             | Folders 🧭 History 📔 😤 👋  |
| Name 🔺                                                  | Comment                  |
| C Accessibility Options                                 | Customizes accessibilit  |
| 💐 Add/Remove Hardware                                   | Installs, removes, and   |
| 🔚 Add/Remove Programs                                   | Installs and removes p   |
| 📾 Administrative Tools                                  | Configures administrat   |
| 🕮 BDE Administrator                                     | Configures the Borlan    |
| 🐻 Date/Time                                             | Sets the date, time, a   |
| 😼 Display                                               | Customizes your desk     |
| Folder Options                                          | Customizes the displa    |
| Fonts                                                   | Displays and manages     |
| 🔏 Game Controllers                                      | Adds, removes, and c     |
| 🕅 Internet Options                                      | Configures your Inter    |
| / 🚔 Kevboard                                            | Customizes vour kevh 📃 📕 |
| Installs, removes, and troublesh                        | 🤤 My Computer            |

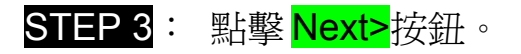

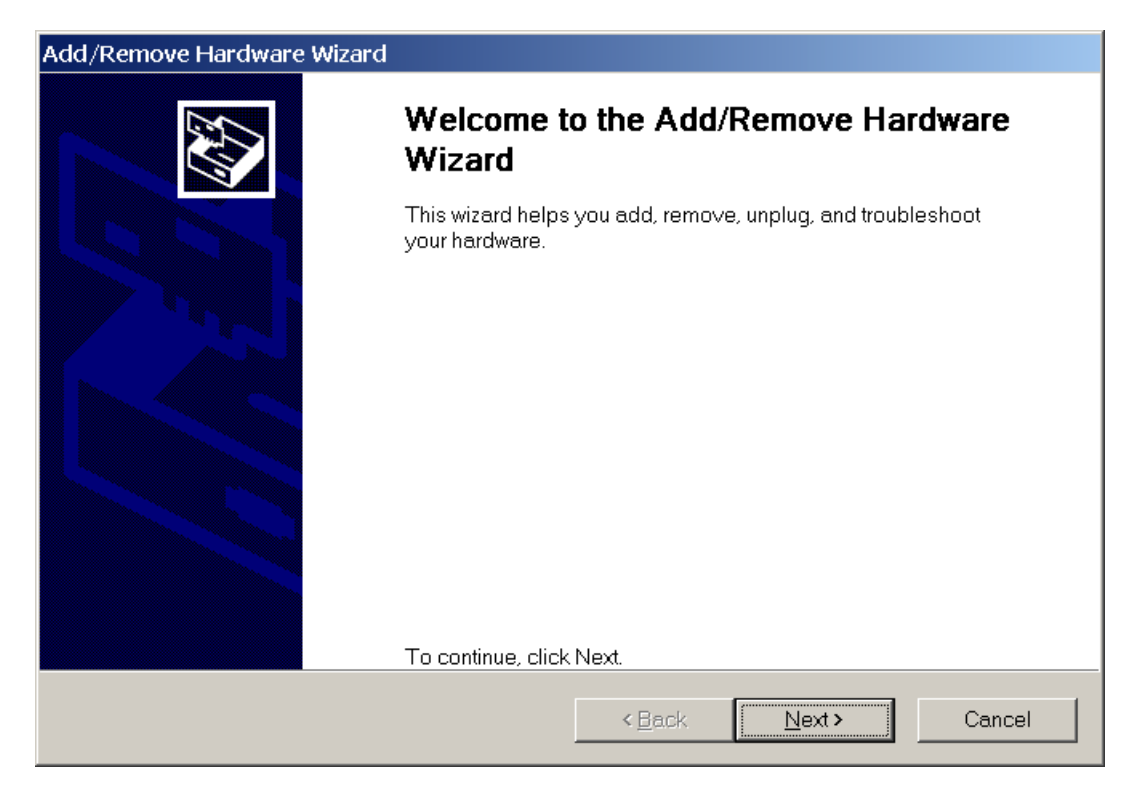

STEP 4: 選擇項目 Add/Troubleshoot deviceand 點擊 Next>按鈕。

| Add/Remove Hardware Wizard                                                                                                    |   |
|----------------------------------------------------------------------------------------------------|---|
| Choose a Hardware Task<br>Which hardware task do you want to perform?                                                                                                    | 2 |
| Select the hardware task you want to perform, and then click Next.                                                                                                    |   |
| <ul> <li>Add/Troubleshoot a device<br/>Choose this option if you are adding a new device to your computer or are having<br/>problems getting a device working.</li> </ul> |   |
| C Uninstall/Unplug a device<br>Choose this option to uninstall a device or to prepare the computer to unplug a device.                                                    |   |
|                                                                                                    |   |
|                                                                                                    |   |
|                                                                                                    |   |
| < <u>Back</u> Next > Cancel                                                                                                    |   |

# STEP 5: 選擇項目 Add a new device 並點擊 Next>按鈕。

| Add/Remove Hardware Wizard                                                                                                    |   |
|----------------------------------------------------------------------------------------------------|---|
| Choose a Hardware Device<br>Which hardware device do you want to troubleshoot?                                                                                                    |   |
| The following hardware is already installed on your computer. If you are having problems with one of these devices, select the device, and then click Next.<br>If you are attempting to add a device and it is not shown below, select Add a new device, and then click Next. |   |
| Devices         Add a new device         Default Monitor         Floppy disk drive         NEC CD-ROM DRIVE:282         Maxtor 90680D4         ST38410A         ISAPNP Read Data Port                                                                                         |   |
| < <u>B</u> ack <u>N</u> ext > Cance                                                                                                    | 1 |

STEP 6: 選擇項目 No, I want toselect the hardware form a list 並點 擊 Next>按鈕。

| Add/Remove Hardware Wizard                                             |                                                    |
|------------------------------------------------------------------------|----------------------------------------------------|
| Find New Hardware<br>Windows can also detect hardware that is not Plue | g and Play compatible.                             |
| When Windows detects new hardware, it check<br>the correct driver.     | s the current settings for the device and installs |
| Do you want Windows to search for your new ha                          | rdware?                                            |
| $\odot$ Yes, search for new hardware                                   |                                                    |
| No. I want to select the hardware from a list                          |                                                    |
|                                                                        |                                                    |
|                                                                        |                                                    |
|                                                                        |                                                    |
|                                                                        |                                                    |
|                                                                        |                                                    |
|                                                                        |                                                    |
|                                                                        |                                                    |
|                                                                        | < <u>B</u> ack <u>N</u> ext > Cancel               |
|                                                                        |                                                    |

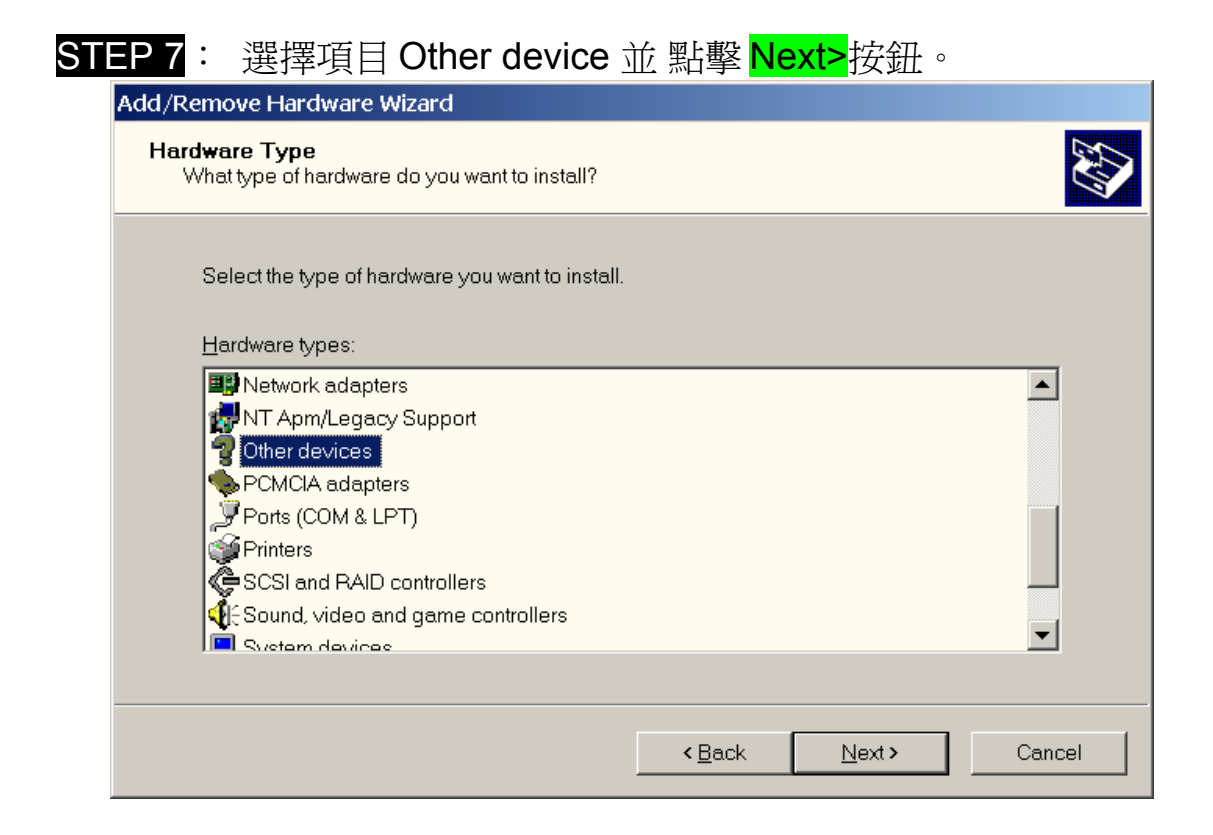

## STEP 8: 點擊 Have Disk... 按鈕。

| Add/Remove Hardware Wizard                                                                                                    |
|----------------------------------------------------------------------------------------------------|
| Select a Device Driver         Which driver do you want to install for this device?                                                                                                    |
| Select the manufacturer and model of your hardware device and then click Next. If you have a disk that contains the driver you want to install, click Have Disk.                                                                                 |
| Manufacturers: Mo <u>d</u> els:                                                                                                    |
| (Standard IDE ATA/ATAPI control ▲       Standard Dual Channel PCI IDE Controller         (Standard Infrared Port)       Standard IDE/ESDI Hard Disk Controller         (Standard port types)       Standard system devices)         3Com       ▼ |
| Have Disk                                                                                                    |
| < <u>B</u> ack <u>N</u> ext > Cancel                                                                                                    |

STEP 9 : 點擊 Browse 按鈕選擇正確的 PnP 訊息檔案(\*.inf) 取決於 你的設備。 選擇完後點擊 OK 按鈕 Install From Disk (\*.inf) Insert the manufacturer's installation disk into the drive selected, and then click OK. OK Cancel

STEP 10: 從 Models listbox 裡選擇你要安裝的設備。選取完畢後點 擊 Next>按鈕。

| Add/Rem          | nove Hardware Wizard                                                                        |                                          |                        |                     |
|------------------|---------------------------------------------------------------------------------------------|------------------------------------------|------------------------|---------------------|
| Select<br>Wh     | a <b>Device Driver</b><br>ich driver do you want to install for this device                 | ?                                        |                        |                     |
| $\diamond$       | Select the manufacturer and model of your<br>disk that contains the driver you want to inst | hardware device (<br>all, click Have Dis | and then click  <br>k. | Next. If you have a |
| Mo <u>d</u> els: | S A-822 Analog/Digital Card                                                                 |                                          |                        |                     |
|                  |                                                                                             |                                          |                        | <u>H</u> ave Disk   |
|                  |                                                                                             | < <u>B</u> ack                           | <u>N</u> ext >         | Cancel              |

STEP 11: 接下來會跳出注意對話盒 Add/Remove Hardware Wizard 並且顯示說 Windows 無法發現設備。為了使用這個設備, 你必須進入它的設定視窗。請點擊 OK 按鈕繼續操作。

| Add/Ren | nove Hardware Wizard                                                                                                    |
|---------|----------------------------------------------------------------------------------------------------|
|         | Windows could not detect the settings of the device. To use this device, you must enter its hardware settings. Consult the documentation that came with this device for information |
|         | OK                                                                                                    |

STEP 12: 雙擊 Input/Output Rangeand nterrupt Requestitems 設定 設備的資源。

| Add New Hardware Wizard Properties                                                     |        |
|----------------------------------------------------------------------------------------|--------|
| Resources                                                                              |        |
| Unknown Device                                                                         |        |
| <u>R</u> esource settings:                                                             |        |
| Resource type     Setting       Input/Output Range     ?       Interrupt Request     ? |        |
| , Setting <u>b</u> ased on: Basic configuration 0000                                   | •      |
| □ Use automatic settings                                                               |        |
| Conflicting device list:                                                               |        |
| No conflicts.                                                                          | A<br>¥ |
| OK Cano                                                                                | cel    |

### STEP 13: 選擇 Value: 選擇適當的值(沒有設備使用的那些 Input/Output範圍)後,點擊OK 按鈕。

| Edit Input/Output Range                                                                                                    |
|----------------------------------------------------------------------------------------------------|
| Enter the input/output range you would like to set for this device.                                                                                             |
| You may either enter a specific range and the nearest valid range will be<br>automatically selected, or you may select a range using the up and<br>down arrows. |
| This resource is assigned to the following child device(s):                                                                                                    |
| <u>V</u> alue: 0220 - 022F                                                                                                    |
| Conflict information                                                                                                    |
| The setting you have chosen does not conflict with any other devices.                                                                                           |
| No devices are conflicting.                                                                                                    |
| OK Cancel                                                                                                    |

| STEP 14 : 🗄 | 選擇 Value:選擇那些未被使用的 Ir                                                                                                    | nterrupt Request 。                        | 確 |
|-------------|----------------------------------------------------------------------------------------------------|-------------------------------------------|---|
|             | 忍後點擊 <mark>OK</mark> 按鈕。                                                                                                    |                                           |   |
|             | Edit Interrupt Request                                                                                                    | ? ×                                       |   |
|             | Enter the interrupt request you would like to set for this device                                                                              | э.                                        |   |
|             | You may either enter a specific value and the nearest valid v<br>automatically selected, or you may select a value using the u<br>down arrows. | alue will be<br>up and                    |   |
|             | This resource is assigned to the following child device(s):                                                                                    |                                           |   |
|             | ⊻alue: 📴 🔭                                                                                                    |                                           |   |
|             | Conflict information                                                                                                    | er la la la la la la la la la la la la la |   |
|             | devices.                                                                                                    |                                           |   |
|             | No devices are conflicting.                                                                                                    |                                           |   |
|             | ОК                                                                                                    | Cancel                                    |   |

STEP 15: Creating a Forced Configuration 對話盒將會跳出。 如果 你繼續,這些設定將會分配到 ISA 卡上。 你想要繼續 嗎?。點擊 Yes 按鈕。

| Creating | a Forced Configuration                                          |
|----------|-----------------------------------------------------------------|
|          | You adjusted one or more resource settings manually.            |
|          | If you continue, these settings will be assigned to the device. |
|          | Do you want to continue?                                        |
|          | <u>Y</u> es <u>N</u> o                                          |

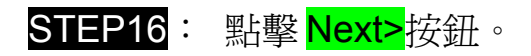

| Add/Remove Hardware Wizard                                                                                                    |
|----------------------------------------------------------------------------------------------------|
| Start Hardware Installation         Windows is ready to install drivers for your new hardware.                                                 |
| ICPDAS A-822 Analog/Digital Card                                                                                                    |
| Windows will use default settings to install the software for this hardware device. To install the software for your new hardware, click Next. |
|                                                                                                    |
|                                                                                                    |
|                                                                                                    |
| < <u>Back</u> Cancel                                                                                                    |

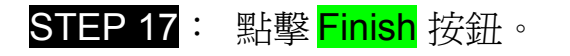

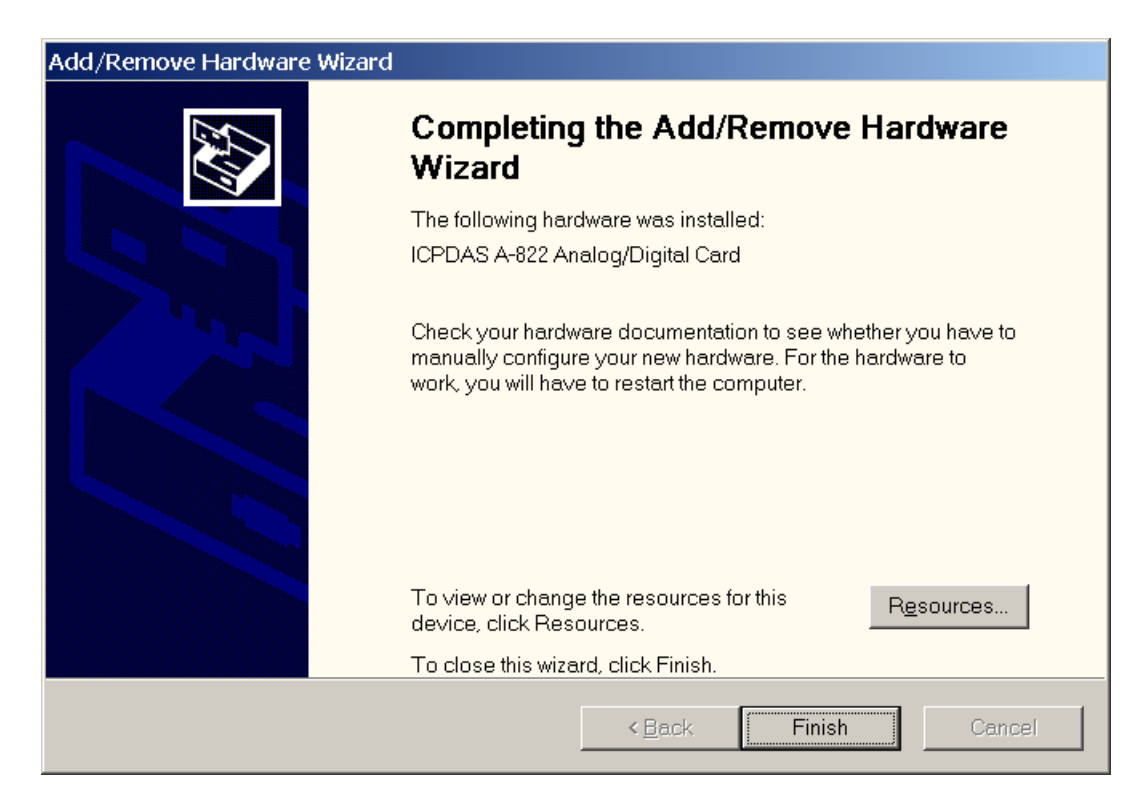

SETP 18: System Settings Change 對話盒將會突跳出並且說: 在 新設定將生效之前,您必須重新啓動你的電腦。您想要現 下重新啓動您的電腦嗎?之後點擊 Yes 按鍵重新啓動你的 電腦。

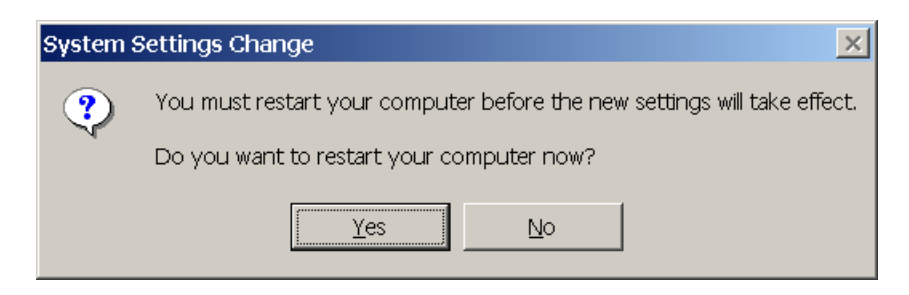

STEP 19: 檢查您的 ISA 卡是否有被安裝到你的系統裡。點擊 My Computericon->Manage->Computer Management。

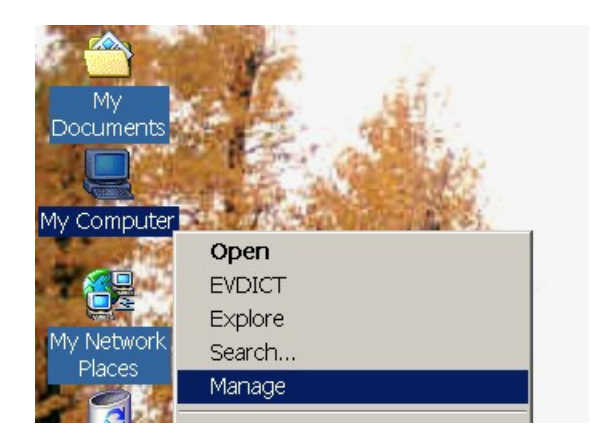

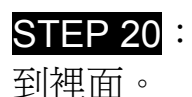

點擊 Device Managerand 用戶將能看見設備已經被新增

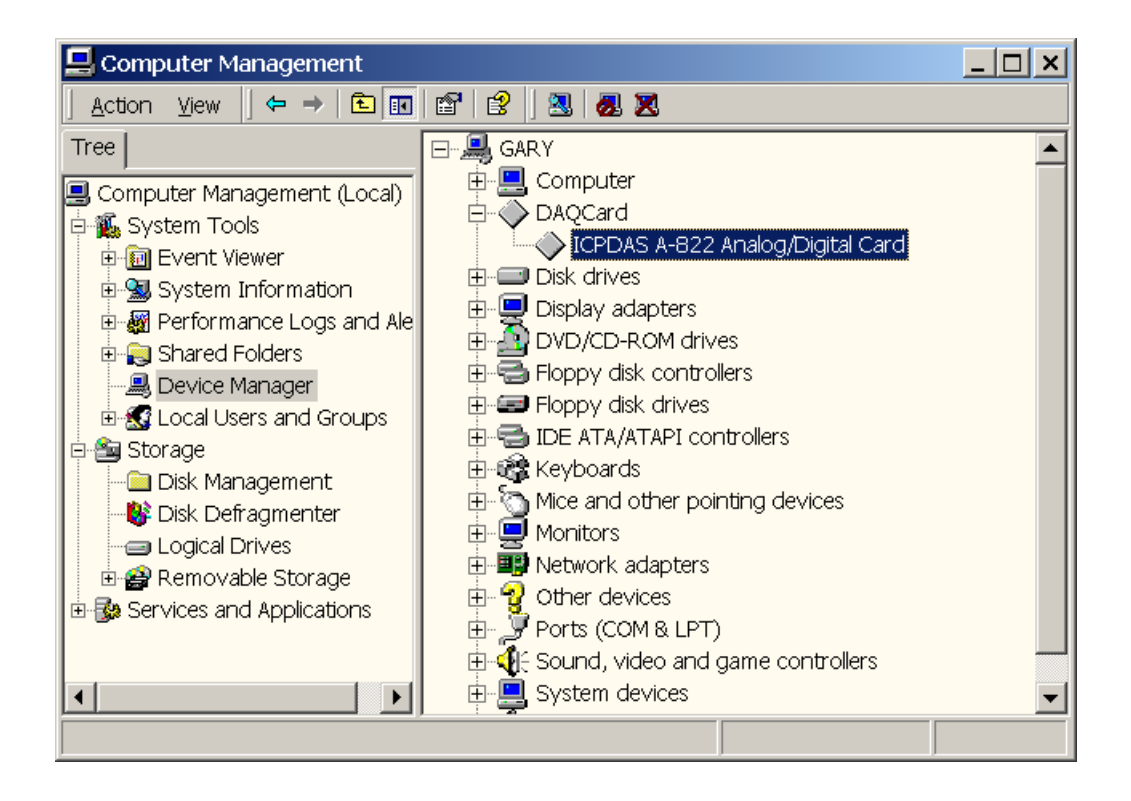